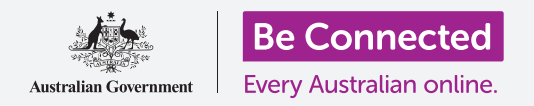

Контролирајте го вашиот нов iPhone, вклучувајќи го времето и датумот, и звуците што вашиот телефон ги испушта.

Вашиот iPhone ви овозможува да измените голем број од различните поставки за да работи онака како што сакате. Овој водич покажува како да го поставите вашиот претпочитан јазик, времето и датумот, и исто така, како да ја контролирате јачината на звукот и мелодијата на ѕвонење на вашиот iPhone.

### Што ќе ви треба

Пред да почнете, проверете дали вашиот телефон е целосно полн и дали го покажува **Почетниот екран**. Исто така, софтверот на вашиот оперативен систем треба да биде целосно ажуриран на најновата верзија.

#### Првите чекори

Поголемиот број од системските поставки на вашиот iPhone се контролираат од апликацијата **Поставки**. За да ја отворите:

- **1.** Најдете ја иконата на апликацијата **Поставки** на **Почетниот екран** и допрете ја.
- 2. Штом ќе се отвори апликацијата Поставки, прелистајте надолу за да најдете и допрете на Општо.

# Како да го поставите јазикот што го претпочитате

Кога купувате телефон во Австралија, тој ќе биде поставен на стандардниот јазик наречен англиски (Австралија). Но, ако вашиот телефон бил претходно користен, или ако претпочитате да користите друг јазик, можете да го измените.

- **1.** На екранот со поставки **Општо**, прелистајте надолу за да го најдете **Јазик и регион** и допрете го.
- 2. На екранот Јазик и регион, веднаш до Јазик на iPhone што се наоѓа во горниот дел, треба да стои англиски (Австралија). Во овој водич ќе ви покажеме како да го измените јазикот од англиски (САД), така што вашиот iPhone да го користи правилно правописот на зборовите, како на пример зборот "colour", на австралиски начин!

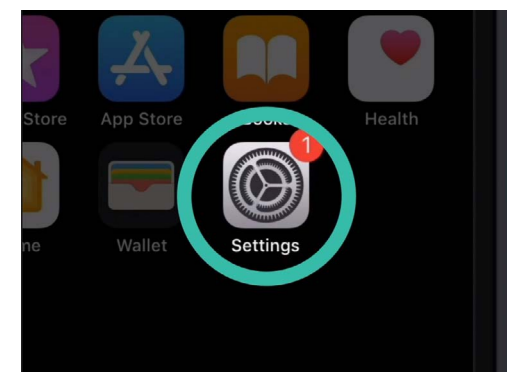

Допрете ја иконата на апликацијата Поставки за да ја отворите

|              | ° —                       |              |     |
|--------------|---------------------------|--------------|-----|
| General      | 9:41 am<br>Language & Reg | aion         | • + |
| •            |                           |              |     |
| iPhone Lang  | lage                      | English (US) | >   |
| Other Langua | ages                      |              |     |
|              |                           |              |     |
| Region       |                           | Australia    | >   |
| Calendar     |                           | Gregorian    | >   |

Јазикот на овој iPhone е поставен на американски англиски и на неговиот правопис. Треба да го измениме јазикот

- Допрете на Јазик на iPhone за да го видите списокот со јазици. Допрете на англиски (Австралија) во списокот.
- Сега, допрете на Готово и вашиот iPhone ќе ви побара да потврдите. Допрете на Измени во англиски (Австралија) и потоа Продолжи за да го поставите новиот јазик. Ова ќе потрае неколку секунди.
- 5. iPhone ќе се врати во екранот Јазик и регион. Во близина на врвот на екранот, сега ќе го видите вашиот нов претпочитан јазик веднаш до Јазик на iPhone.
- **6.** Исто така, можете да го измените и **регионот**, типот на **календар** и мерната единица за **температура** со допирање на секоја опција.

# Како да го поставите датумот и времето

За да почнете со поставување на датумот и времето на вашиот iPhone, прво допрете на **Општо** во горниот лев дел на екранот. iPhone ќе се врати во главните опции на поставките **Општо**.

- **1.** Во екранот **Општо**, допрете на **Датум и време**.
- iPhone ќе го покаже екранот за Датум и време и ќе ја видите опцијата наречена Постави автоматски. Ако копчето веднаш до неа е зелено, вашиот iPhone се прилагодува автоматски на летно сметање на времето и ги менува временските зони кога патувате.
- За да го поставите времето и датумот сами, треба да ја исклучите поставката Постави автоматски. За да го направите тоа, допрете го зеленото копче за да стане бело. Сега, оваа поставка е исклучена.
- **4.** Потоа, допрете на синиот текст под **Временска зона**. Ќе се појави лизгачко тркалце што ги покажува датумот и времето.
- 5. Со помош на лизгачкото тркалце, прелистајте ги опциите за да го поставите тековниот датум и време.
- **6.** За да ја измените временската зона, допрете го сивото име на град над синиот текст за датум и време.

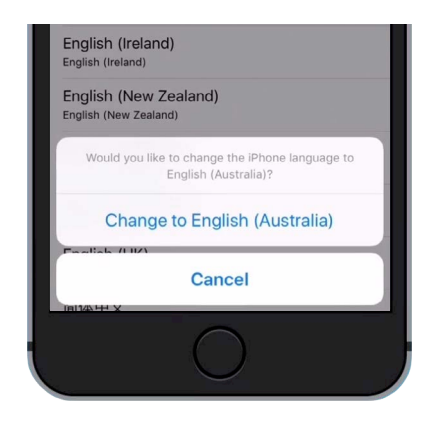

Допрете го синиот текст за да потврдите дека сакате да извршите измена на англиски (Австралија)

| • —         |             |               |  |
|-------------|-------------|---------------|--|
| al          | 9:41 am     | , <b>(11)</b> |  |
| < General   | Date & Time |               |  |
| 24-Hour Tim | e           | Ø             |  |
| Set Automat | ically      |               |  |
| Time Zone   |             | Sydney        |  |
|             |             |               |  |

Кога копчето е зелено, вашиот iPhone ги поставува времето и датумот автоматски

- 7. Сега, употребете ја тастатурата за да го внесете името на градот. Кога ќе се појави името што го сакате во Лентата за пребарување, допрете го името за да ја поставите временската зона, времето и датумот за таа локација. Сега, успешно го поставивте времето, датумот и временската зона на вашиот iPhone.
- 8. Да го оставите телефонот да го прилагоди автоматски датумот и времето е навистина корисна функција, па затоа, добро сега е да ја вклучите повторно штом научивте како да ги прилагодувате рачно овие поставки. Допрете го копчето што се наоѓа до Постави автоматски за да стане зелено и да ја вклучите повторно функцијата.

Кога сте подготвени да продолжите, допрете на Општо во левиот горен дел на екранот за да се вратите на страницата Општи поставки.

#### Како да ги измените поставките за звук на iPhone

За да се подготвите да ги измените звуците на вашиот iPhone, најпрво допрете на **Поставки** во левиот горен дел на екранот за да се вратите во главното мени на **Поставки**. Сега сте подготвени да продолжите.

- Најпрво, прелистајте надолу во менито Поставки за да ги најдете Звуци и хаптици и допрете ги.
- 2. За да измените колку силно ѕвони вашиот iPhone, побарајте ја лентата во **Ѕвонче и** предупредувања.
- Употребете го прстот за да го лизгате белото копче налево за да ја намалите јачината на звукот, а надесно за да ја зголемите. Ова ја менува и јачината на звуците на предупредувањата.
- 4. Копчињата што се наоѓаат странично на вашиот iPhone нормално менуваат колку гласно телефонот репродуцира музика и видеа. Но, ако претпочитате, можете да ги користите копчињата за да ја измените јачината на звукот на **ѕвончето** и **предупредувањата**. Допирајте го белото копче што се наоѓа веднаш до Измени со копчиња, така што да стане зелено и да ги вклучи поставките.

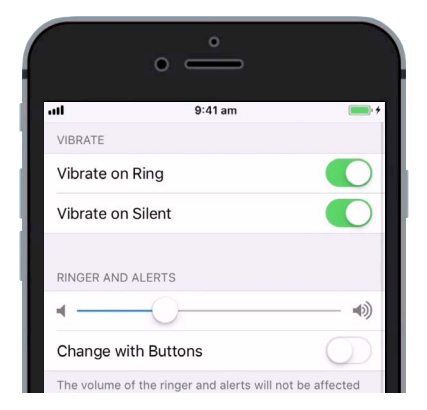

Лизгајте го белото копче налево за да ја намалите јачината на звукот, а надесно за да ја зголемите

Најдобро е да го оставите исклучено **Измени со копчиња**, за да не ја намалите случајно јачината на звукот на ѕвончето и да го пропуштите следниот телефонски повик! Копчето ќе биде бело кога поставката е исклучена.

#### Како да ја смените мелодијата на ѕвонење

Мелодијата на ѕвонење е кратка песна што вашиот iPhone ја емитува користејќи го ѕвончето, кога некој ве повикува. Можете да ја измените мелодијата во некоја што ви се допаѓа, или во некоја што ја забележувате полесно.

- Од екранот Звуци и хаптици прелистајте надолу за да ја најдете поставката Мелодија на ѕвонење. Допрете ја!
- Ќе видите список со мелодии на ѕвонење. Допрете на една за да ја емитувате. Откако ќе ја слушнете мелодијата што ви се допаѓа најмногу, допрете на Назад во горниот лев дел на екранот за да ја поставите. Вашиот iPhone ќе се врати во екранот Звуци и хаптици.
- Исто така, можете да го измените звукот на вашиот iPhone за текстуална порака. Најдете го Звук за текст на екранот Звуци и хаптици и допрете го.
- Исто како што направивте со мелодијата на ѕвонење, преслушајте ги опциите во списокот со допирање на секоја поединечно. За да го поставите оној што ви се допаѓа најмногу, допрете на Назад во горниот лев дел на екранот.

# Како да ги исклучите звуците на тастатурата

Менито **Звуци и хаптици** ви овозможува да прилагодите голем број други звуци што вашиот iPhone ги испушта. Некои од овие звуци можеби ќе ви бидат корисни, а други ќе ви сметаат.

Можеби, на пример, ќе сакате да ги исклучите **Звуците на тастатурата**, така што вашиот телефон нема да биде бучен додека пишувате на тастатурата.

Кај сите поставки, допирањето на копчето што се наоѓа веднаш до опцијата за звук ги вклучува или исклучува. Кога копчето е бело, поставката е исклучена.

Најдете малку време да ги разгледате поставките за Звуци и хаптици и да ги прилагодите онака како што ви одговараат.

|               | °                 |     |
|---------------|-------------------|-----|
| ull           | 9:41 am 📁         | • + |
| <b>&lt;</b> B | ack Ringtone      |     |
|               | Opening (Default) |     |
|               | Apex              |     |
| 1             | Beacon            |     |
|               | Bulletin          |     |
|               | By The Seaside    |     |
|               | Chimes            |     |

Допрете една мелодија во списокот за да слушнете примерок од звукот